# Set up Equipment, Personnel and Staff for a Vendor by Contract from the Vendor Master list

(for DO Admin, DO Engineer, RO CSS roles, Lead Inspectors, Inspectors)

### From the Home page for all roles, click on the Contract Vendor Assets link

PROJECT PrC Resident Contract Support Specialist

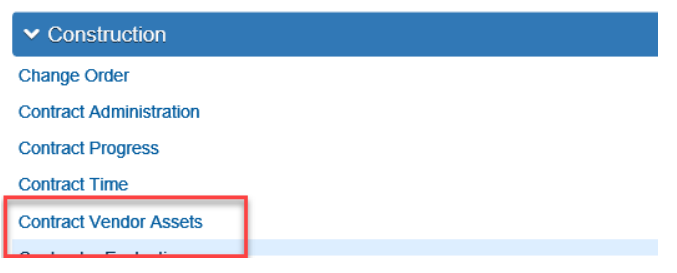

Select the contract by typing in the Contract number in the search box (capital letters not required)

When the contract comes up, a list containing the Prime and all subcontractors will come up.

| Q 3600      | Advanced Showing 1 of 1 |                      |           |           |       |           |
|-------------|-------------------------|----------------------|-----------|-----------|-------|-----------|
|             |                         |                      |           |           |       | 0 changed |
| Contract ID |                         | Vendor Short Name    | Equipment | Personnel | Staff | •         |
| T3600       |                         | Q ROADS, INC. OF NWF | 102       | 24        | 8     |           |

### Click on Actions button to the far right of the Vendor Short Name

| 0   |                             | • |
|-----|-----------------------------|---|
| Sta | ff                          | - |
| 0   | Actions                     | X |
|     | Exclude from Search Results |   |
|     | Open Equipment              |   |
|     | Open Personnel              |   |
|     | Open Staff                  |   |
|     |                             |   |

### Select the **Open Equipment** link

To add the generic equipment list to the contractor, click on the Actions dropdown button just to the right of the "New" button and click on the <u>Select Vendor Equipment</u> link

| New            | •                       |               |              |
|----------------|-------------------------|---------------|--------------|
| Active         | Actions                 | X             |              |
| Yes            | Select Vendor Equipment |               |              |
| Equipment ID 🔻 |                         | Equipment Des | cription 🕈 🤝 |

A screen will then come up that you will need to enter in the Effective Date and set the Status. In this case use the date you add the equipment. Set the status to "Active".

## Note: DO NOT enter in an Expiration date. The only time to use this date is on a case by case basis where the equipment no longer will be used on the job.

| Effective Date 06/01/2017                                                                                       | Expiration Date              |
|----------------------------------------------------------------------------------------------------|------------------------------|
| Q     Type search criteria or press Enter     Image: Advanced Showing 10 of Select: All None       Equipment ID | 187<br>Equipment Description |
| v                                                                                                    | Aerial Manlift Vehicle       |
| ✓                                                                                                    | Air Compressor               |
| ✓                                                                                                    | Air Hammer                   |
| v                                                                                                    | Arrow Board                  |

If no equipment is listed, then click on the <u>Show first 10</u> link below and to the right of the search box. This will bring up all the equipment assigned to the contractor.

When the list finishes loading (it could take a minute or so depending on how much equipment is there), you can either select individual pieces of equipment or you can get all of them. To select them all, click on the <u>ALL</u> link directly below the search box.

Once all pieces have been added, click on save.

For the Personnel, go through the same steps but select <u>Open Personnel</u> link.

For the Staff, go through the same steps but select **Open Staff** link.